# <u>부서사용자 계정 신청 방법</u>

2021.11.

# 1 부서사용자 계정 개요

여러 부서가 있는 회사에서 각 부서별로 연말정산 서비스를
 이용하고자 하는 경우 가입하며, 반드시 사업장이 회원으로
 가입되어 있어야 함

※ 대표시업장ID를 기진 시용자(주시용자)가 신청한 이이디에 대해 승인하면 시용할 수 있습니다.

# 2 신청 절차

#### 1) 부서사용자ID 신청

① 홈택스에서 [부서사용자 가입하기] 클릭

| My홈택스                                              |                                                                                  |                                                              |                                                 | 로그언                                 | 회원가입 공인                    | <b>안죽센터</b> 법령정보                  | 부서사를자 가입하                                 | 기 11월 글기 💽                           | 100%                  |
|----------------------------------------------------|----------------------------------------------------------------------------------|--------------------------------------------------------------|-------------------------------------------------|-------------------------------------|----------------------------|-----------------------------------|-------------------------------------------|--------------------------------------|-----------------------|
| Hometax, 34                                        | 성홈택스                                                                             | 조회/발급                                                        | 민원증명                                            | 신청/제출                               | 신고/납부                      | 상담/제보                             | 세무대리인                                     | Q<br>검색                              | <br>전체메뉴              |
| in the                                             | 인천공호<br>운영장소 제2<br>제공서비스 사무<br>* 인                                               | <b>낭 모범</b><br>여객터미널 2<br><sup>2- 휴식공간 제<br/>터넷PC, 회의장</sup> | <b>납세자</b><br>총 국세청 납<br>I공 및 휴대용<br>IA, 소파, 음료 | 전용 비<br>세지원센터 내<br>동·번역기 무료<br>등 비치 | 즈니스(<br>운영)<br>내여 운영/      | 센터 운영<br>재상 국세청 모<br>시간 평일 09:((  | <b>병안내</b><br><sup>범납세자</sup><br>20~18:00 |                                      |                       |
| 자주찾는 메뉴 🚺                                          | 54)                                                                              |                                                              | 1                                               | 4 1/2 F                             | 세금                         | 금종류별 <mark>서비스</mark>             |                                           | 4                                    | 1/2 🕨                 |
| My ê박스 부                                           | (전)<br>전·2<br>(전)<br>(전)<br>(전)<br>(전)<br>(전)<br>(전)<br>(전)<br>(전)<br>(전)<br>(전) | 바로 문산세<br>계좌 신청 신고<br>요/                                     | 부가세<br>도움 서비스                                   |                                     |                            | 부가가치세<br>법인세<br>· 중합소득세<br>· 소비제세 |                                           | 변가세금계산서<br>변금영수증<br>면말정산간소화<br>나업자등록 |                       |
| 전차세금계산서 환<br>건별발급                                  | 급금조회 사업<br>신                                                                     | 자동목 전지<br>신청 협                                               | ∤세금계산서<br>2계표조회                                 | 현금영수증<br>사용내역조회                     | Sat Sat                    | 원천세                               | (*-) 5                                    | 리의계산                                 |                       |
| 공지사항<br>* 공지사항 테스트<br>* mm<br>* aa테스트<br>이용약관 개인경보 | [[보기]<br>처리방침 홈택스(                                                               | 상담사려<br>- 소득금액<br>- 지방세완<br>- 소득금액<br>안내 세무서                 | 해<br>증명의 발행건<br>납증명서와 국세<br>증명원<br>안내 통합설       | [[보기]<br>납세증명서는 어디…<br>치프로그램 자료/    | 홈택스 (<br>· 부가가치.<br>실 공지사항 | 안내<br>세 대리납부처도<br>자주묻는상담사(        | [대보기]<br>예 고객센터                           | 국세441억<br>아이지 (1995)<br>전체메뉴 / 서     | ×₫₽1<br>26<br>~ 18:00 |
| 세종특별자치시 국세청로<br>Copyrightⓒ National T              | E 8-14 국세청(정부사<br>Fax Service, All righ                                          | ·<br>【중2청사 국세경<br>ts reserved.                               | 영동) (우편번호)                                      | 30128                               |                            | 관련사이트                             | • 이동                                      | x)xq¥eizį                            | 022                   |

#### ② [부서사용자ID 신청]→[연말정산자료제출ID 신청하기] 클릭

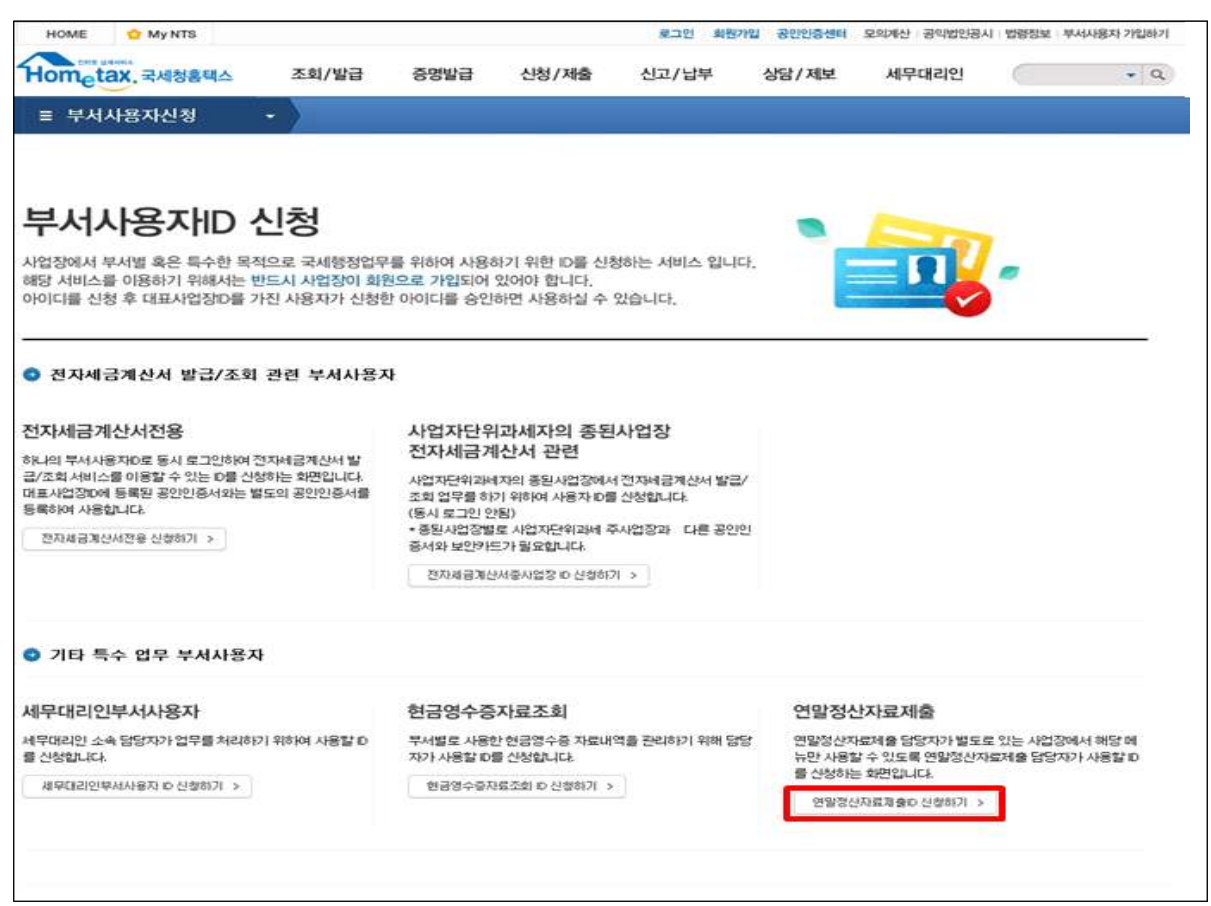

#### ③ [연말정산자료제출 아이디 신청하기] →동의함 체크

| HOME O My NTS                                                                                                    |                                                                                                    |                                    |                       | 보그인     | 회원가입   | 공인인증센터  | 모의제산 : 공약법인공시 | 법량정보    | 부서사용자 가입하기         |
|----------------------------------------------------------------------------------------------------|----------------------------------------------------------------------------------------------------|------------------------------------|-----------------------|---------|--------|---------|---------------|---------|--------------------|
| Hometax. 국세청홈텍스                                                                                                    | 조회/발급                                                                                                 | 증명발급                               | 신청/제출                 | 신고/납부   |        | 상담/제보   | 세무대리인         |         | • ٩                |
| ≡ 신청/제출 🔷                                                                                                    | 부서사용자회원                                                                                               | 신청(임시)                             | 연말정산부서                | 사용자신청   | >      |         |               |         |                    |
| 연말정산자료제출 아이디 (                                                                                                    | 신청하기                                                                                                  |                                    |                       |         |        |         |               |         |                    |
| - 연말정산간소화 소득 세역공제자<br>바랍니다.                                                                                                    | 료를 제출하고자 하                                                                                            | 는 사용자 중 사업                         | 업자인증서나 사업?            | 자미를 사용하 | 지 않고 별 | 경개의 자료제 | 용전용ID를 사용하고지  | ) 할 경우0 | 에 신청하시기            |
| <ul> <li>개인정보보호법 제15조 개인정보</li> <li>개인정보보호법 제15조 (개인정보</li> <li>수집 · 이용목적(홈페이지를 통신)</li> <li>수집대상 개인정보(본 화면상입)</li> <li>보유 · 이용기간(접수압로부터 적</li> <li>등의를 거부할 권리가 있으며, 동</li> <li>개인정보보호법 제24조 고유식별</li> <li>수집대상 고유식별 정보 (주민동)</li> </ul> | 수집 - 이용과 제243<br>호수집 - 이용)<br>민원처리 및 사후핀<br>각 함복별 게인정보)<br>건간)<br>의 거부에 따라 불이<br>정보 처리<br>록변호, 외국인등록단 | : 고유식별정보기<br>리)<br>익(민원신청 불<br>번호) | 허리 등의서<br>가)이 있을 수 있음 |         |        |         | 상기 내<br>상기 내  | [용에 대히  | 해 📄 등의함<br>해 📑 등의함 |
| 이용약판 개인정보처리방침 -                                                                                                    | 행스안내 세무서                                                                                              | 안내 동합철                             | N프로그램 국내              | 성프로그성   | 자료실    | 1       | 고객센터 사        | 이트말     | 도로명 주소안내           |
| 제종특별자치시 노출6로 8-14 국제청(?<br>Copyright© National Tair Service, All                                                                                                    | 영부세종2청사 국세종<br>TISTAD Tenderved.                                                                      | 성동) (우편번호)                         | 9339-003              |         |        |         | <b>.</b> 015  | 073     | an xîstêgaraî      |

#### ④ [신청자 정보] → 성명 입력 후 실명인증

|                  | an an an an an an an an an an an an an a | and a state of the state of the | 의 실명인용 - Window           | vs Internet Explorer                       |                                                  |
|------------------|------------------------------------------|----------------------------------------------------------------------------------------------------|---------------------------|--------------------------------------------|--------------------------------------------------|
| ·<br>1말정산자료제출 아이 | 다 신청하기                                   |                                                                                                    | https://dev.homet         | ax.go.kr/webrquare/popup.html?w2x          | Path=/ui/comm/a/b/UTECMA 🔒 National Tax Servic   |
|                  |                                          |                                                                                                    | 실명인증                      |                                            |                                                  |
| ) 신청자 정보         |                                          | _                                                                                                    |                           |                                            |                                                  |
| • 성명             | 홍길동                                      | 실명만증                                                                                                    | · 원활한 서비스이를<br>실명확인 절차가 풀 | 용과 의명사용사로 인한 피해방지1<br>실요하오니 고객님의 성명과 주민등록! | 8 위하며 🔍 🦲                                        |
| 사업자 정보           |                                          |                                                                                                    | 입력하여 주시기 8                | 남답니다.                                      |                                                  |
|                  |                                          |                                                                                                    | · 입력하신 수민등록<br>제장되지 않습니!  | 인모든 실명확인 구단으로만 사용<br>다. 국세청은 개인정보 보호를 위하여  | 에,<br>최선의 노력출                                    |
| * 사업사용적인호        |                                          | _                                                                                                    | 기울이고 있습니다<br>개인청보보호정책(    | r. 여러분의 개인정보는 동의 없이 공기<br>에 의하여 보호받고 있습니다. | I되지 않으며                                          |
| 아이디 신청정보         |                                          |                                                                                                    |                           | · · · · · · · · · · · · · · · · · · ·      |                                                  |
| 부서사용자 유형         | 연말청산자료제율                                 |                                                                                                    | • 배국인 ② 5                 | 외국인                                        | 공공 아이핀(I-PIN)은 인터넷상의 개인식별<br>번호를 의미하여, 대면확인이 어려운 |
| • 사용자 아이디        |                                          | 중복확인                                                                                                    | 이름                        | 82/8                                       | 인터넷에서 주만등록번호를 사용하지 않고도<br>본인임을 확인할 수 있는 수단입니다.   |
| • 비밀번호           |                                          | ※ 영문, 숫자, #<br>※ 입려배 ㅎ 등                                                                                                    | 주민등록변호                    | 750103 - •••••                             | 문의 : 02~818~3050                                 |
| • 비밀변호 확인        |                                          | 10. H & L & C                                                                                                    | -                         |                                            |                                                  |
| 부서명              |                                          | 51 1                                                                                                    |                           | 실명인증                                       | 공공 0101판 (I-PIN) 안정                              |
| • 휴대전화번호         | 010 💌 -                                  | -                                                                                                    |                           |                                            |                                                  |
| • 이메일주소          | e                                        | 직접입                                                                                                    | · 실명확인이 안된                |                                            | 195617 90 (1713) ( 100                           |
|                  |                                          |                                                                                                    | 이용과 수전공목전<br>물센터에 실명확인    | ! 등록신청을 해주시기 바랍니다.                         | 실명 등록하                                           |
|                  |                                          |                                                                                                    |                           |                                            |                                                  |
|                  |                                          |                                                                                                    |                           |                                            |                                                  |

# ⑤ [사업자정보] → 사업자등록번호, 대표자 생년월일 입력 후 확인 버튼

| 성명       | 홍길동            | 설명인증               |                     |
|----------|----------------|--------------------|---------------------|
| 사업자 정보   |                |                    |                     |
| 사업자등록번호  | 124 - 36 - 665 | * 대표자 생년월일         | 520705 확인           |
| 아이디 신청정보 |                | 웹 페이지의 메시지         |                     |
| 부서사용자 유형 | 연말정산자료제출       | 대표자 회원가인이 확인되었습니다. |                     |
| 사용자 아이디  |                | 📥 계속 진형 바랍니다.      | ㅋ바(_) 입력가능          |
| 비밀번호     |                |                    | 다.<br>사용하지 않아야 합니다. |
| 비밀번호 확인  |                | 확인                 |                     |
| 부서명      |                |                    | =                   |
| 휴대전화번호   | 010 🔹 -        | 전화번호               |                     |
| 이메일주소    | 0              | 작점입력 🖌             |                     |

#### 2) 부서사용자ID 승인

## ① 사업자ID로 로그인 후 My홈택스 클릭

| My홈택스                                           |                                                  |                                                                                  |                                                         | 2.19                                | 비 회원가입 공인              | 인중센터 법령정보                             | 부서사콜자 <mark>가</mark> 입하기        | 화명크기 💽 1                             | 00% (*)  |
|-------------------------------------------------|--------------------------------------------------|----------------------------------------------------------------------------------|---------------------------------------------------------|-------------------------------------|------------------------|---------------------------------------|---------------------------------|--------------------------------------|----------|
| Hometax.                                        | 국세청홈택스                                           | 조회/발급                                                                            | 민원증명                                                    | 신청/제출                               | 신고/납부                  | 상담/제보                                 | 세무대리인                           | Q<br>검색                              | <br>전체메뉴 |
| -                                               | 인천<br>운영장<br>제공서비                                | <ul> <li>공항 모범</li> <li>제2여객터미널</li> <li>사무·휴식공간</li> <li>* 인터넷PC, 회석</li> </ul> | <b>김 납 세 자</b><br>1 2층 국세청 납<br>제공 및 휴대원<br>의정소, 소파, 음료 | 전용 비<br>세지원센터 내<br>동·번역기 무료<br>동·비지 | 즈니스(<br>운영<br>대여 운영    | <b>센터 운영</b><br>패상 국세청 도<br>시간 평일 09: | <b>경안내</b><br>1법납세자<br>00~18:00 |                                      |          |
| 자주찾는 메뉴                                         | <del>(</del> 55)                                 |                                                                                  |                                                         | <ul><li>◀ 1/2 ▶</li></ul>           | 세금                     | 금종류별 서비스                              | 2                               | - 1                                  | /2 🕨     |
| æ                                               |                                                  | 些                                                                                | ES.                                                     |                                     | (WAY)                  | 부가가치세                                 | <u> </u> 전기                     | 다세금계산서                               |          |
| My 홈택스                                          | 부가가치세<br>신고                                      | -15 종합부동산세<br>환급 및 계좌 신청                                                         | 부가세<br>신고도움 서비스                                         | 휴업(폐업)신고                            | Be                     | 법인세                                   | 1000 <b>현</b>                   | 금영수증                                 |          |
| -                                               |                                                  | 0                                                                                | -                                                       | -                                   | Č.                     | 종합소득세                                 | G 25                            | 발정산간소화                               |          |
|                                                 | ()                                               | 21                                                                               |                                                         |                                     | <b>()</b>              | 소비제세                                  | & M                             | 법자등록                                 |          |
| 전자세금계산서<br>건별발급                                 | 환급금조회                                            | 사업자등록<br>신청                                                                      | 전자세금계산서<br>합계표조회                                        | 현금영수증<br>사용내역조회                     |                        | 원천세                                   | ★→ 모의                           | 비계산                                  |          |
| <b>공지사항</b><br>- 공지사항 테스트<br>- rrrr<br>- aə테스트  |                                                  | [더보기] <b>상당/</b><br>- 소득:<br>- 지방사<br>- 소득:                                      | <b>나례</b><br>공액증명원 발행건<br>네완납증명서와 국세<br>공액증명원           | [더보기]<br>납세증명서는 어디…                 | <b>홈택스 (</b><br>· 부가가치 | <b>안내</b><br>세 대리납부제도                 | [대보기]                           | 국세445명44<br>1000년<br>상당시간<br>09:00~1 | 18:00    |
| 이용약관 <b>개인</b><br>세종특별자치시 국서<br>Copyright Natio | <b>정보처리방침</b><br>11청로 8-14 국서<br>nal Tax Service | 홈택스안내 세무<br>l청(정부세종2청사 국<br>. All rights reserved                                | 서 안내 등합설<br>세청동) (우편번호                                  | 치프로그램 자료<br>) 30128                 | <sup>2</sup> 실 공지사항    | 자주묻는상담사<br>관련사이트                      | 례 고객센터 전                        | 1체메뉴 세위<br>제약하평                      | 무서식      |

## ② My홈택스 → [부서사용자 아이디관리] 클릭

|                                 | Hometax. 국세청홈택스                           | 조회/발급                                               | 민원증명 신청                 | /제출 신고/납부               | 상담/제보 검색              | 전체메뉴                   |
|---------------------------------|-------------------------------------------|-----------------------------------------------------|-------------------------|-------------------------|-----------------------|------------------------|
|                                 | ≡ My홈택스                                   | ~                                                   |                         |                         | 1 세금포인트               | •                      |
| 개인사업자 테스                        | <b>└트(님,</b> 안녕하세요.                       |                                                     |                         |                         | 부서사용자 관리 >            | 회원정보 관리 〉 회원탈퇴 〉       |
| 전자고지 미열람                        | 0건                                        | 알림 작성 중인 부                                          | 가가치세 확정(일반) 4,1         | 0월조기 신고서가 존재합니          | 니다. 클릭하여 확인하세요.       |                        |
| 세금포인트<br>세무서 및 연락처              | 0.0 P                                     | 신고                                                  | 납부                      | 고지                      | 한급                    | 체납                     |
| · 쪽지<br>· 최근 접속일시<br>· 최근 접속 IP | 0 21<br>2020.12.01. 13:51<br>10.11.80.166 | 근로소득세(갑)<br>신고일자<br>2021-07-08<br>납부할세액<br>200,000원 | (!)<br>조회된 내역이<br>없습니다. | (!)<br>조회된 내역이<br>없습니다. | ①<br>조회된 내역이<br>없습니다. | ()<br>조회된 내역이<br>없습니다. |
|                                 | 접속이력소회                                    | 목록조회 +                                              | 목록조회 +                  | 목록조히 +                  | 목록조회 +                | 목록조회 +                 |

### ③ [부서사용자 아이디 관리] → 조회된 목록을 확인 후 **승인처리**

| Hometa  | ANIA<br>AX. 국세청홈택 | <u>ک</u>     | 조회/발급     | 민원증명          | 신청/제출            | {      | 신고/납부             | 상담/제보      | Q<br>검색 | ····<br>전체메뉴 |
|---------|-------------------|--------------|-----------|---------------|------------------|--------|-------------------|------------|---------|--------------|
| ≡ Myā'  | 택스                | -            | í.        |               |                  |        |                   | 2 과세유형전환   |         | ۲            |
| 부서사용자   | 다 아이디 관           | <b>리</b> 담당자 | 변경시 반드시 기 | 존 부서사용자 아이    | 이디의 상태를 변경해주     | 티기 바랍니 | 니다.               |            |         |              |
| 010101  | 담당자명              | 부서명          | 전화번호      | 휴대폰번호         | 이메일주소            | 상태     | 변경일시              | 부서사용자유형    |         | 번호지정         |
| hck0415 | 테스트개인             |              |           | 010-1234-1234 | 123@chollian.net | 사용     | 2021-10-29 09:39: | 10 연말정산간소화 | s.      | 2            |

| 부서사용자 유형  | 연말정산간소화                                      |        |                     |  |  |  |
|-----------|----------------------------------------------|--------|---------------------|--|--|--|
| 사용자 아이디   | hck0415                                      |        |                     |  |  |  |
| 담당자명(신청자) | 테스트개인                                        |        |                     |  |  |  |
| 부서명       |                                              |        |                     |  |  |  |
| * 휴대전화번호  | 010 💙 - 1234 - 1234                          | 전화번호   |                     |  |  |  |
| • 이메일주소   | 123 @ chollian.ne chollian.ne 🗸 🗌 임시 비밀번호 발송 | * 상태   | ◉ 사용 ○ 탈퇴           |  |  |  |
| 신청일시      | 2021-10-29 09:39:10                          | 최종변경일시 | 2021-10-29 09:39:10 |  |  |  |